# คู่มือการใช้งาน โปรแกรมประเมินงานทันตกรรมใน PCU, NPCU ปี 2567

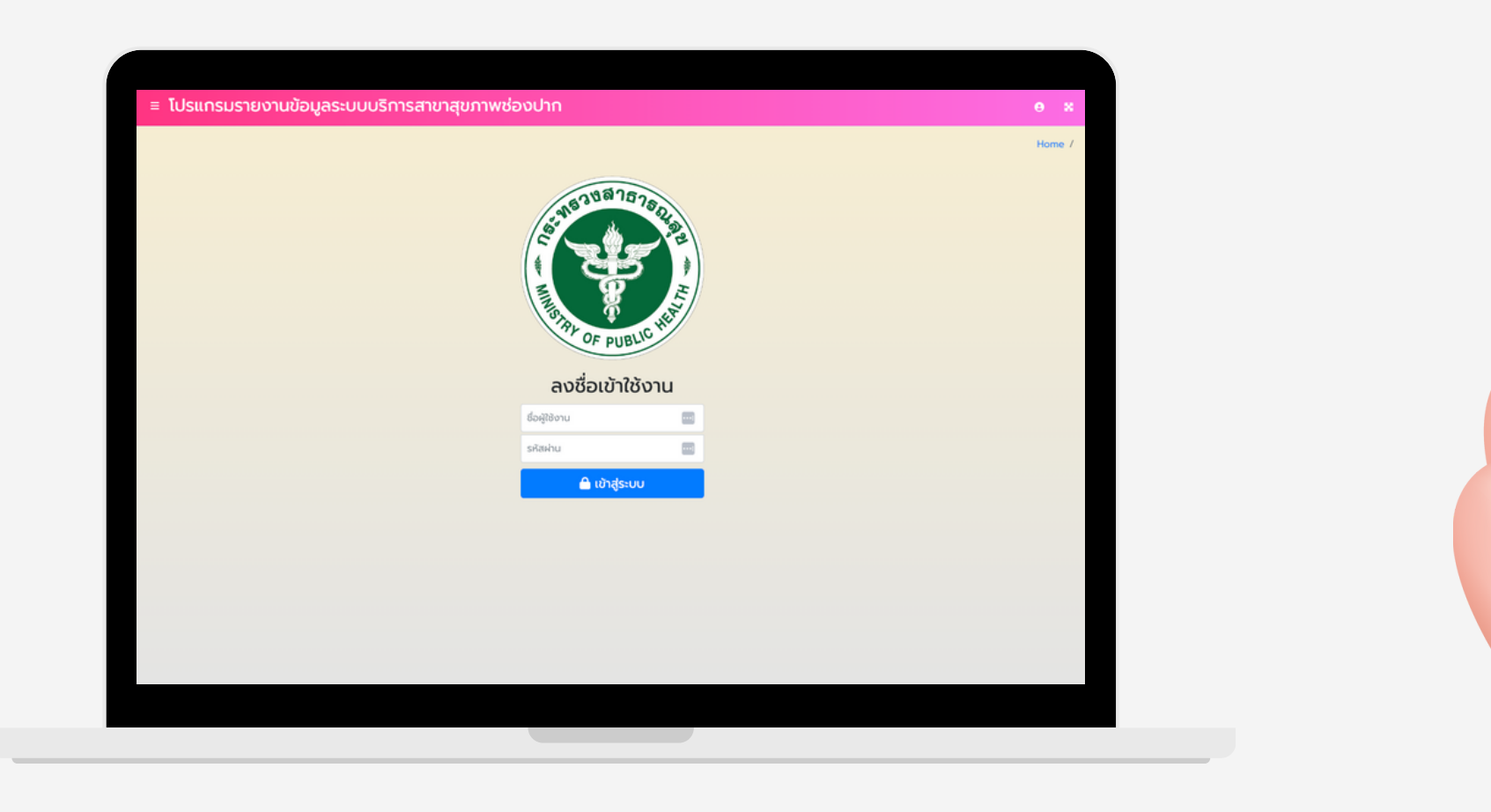

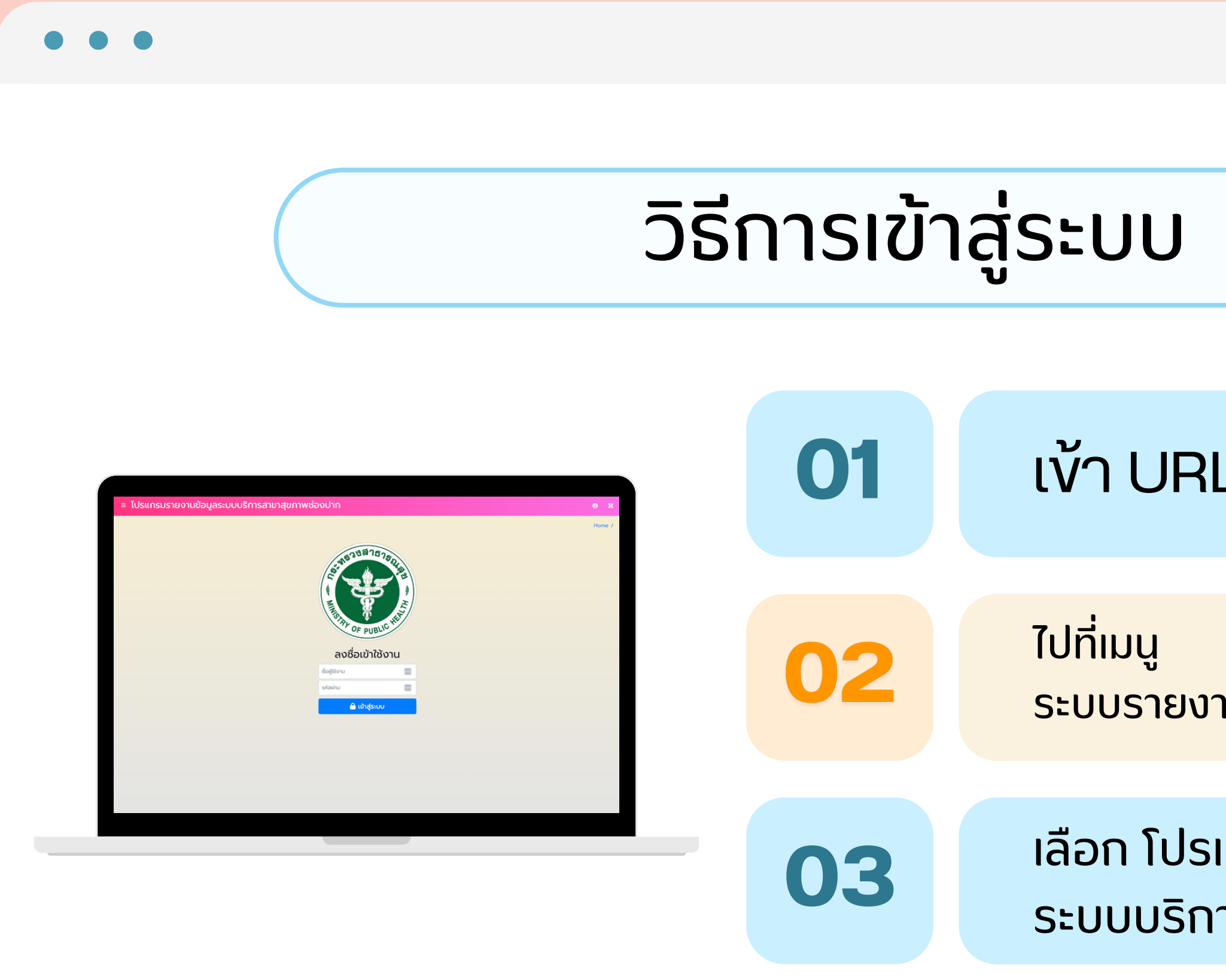

เลือก โปรแกรมรายงานข้อมูล ระบบบริการสาขาสุขภาพซ่องปาก

ระบบรายงานสนับสนุนข้อมูลสุขภาพ

## เข้า URL phdb.moph.go.th

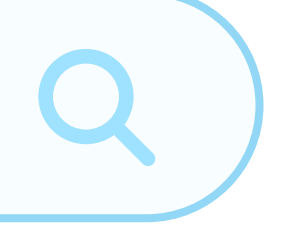

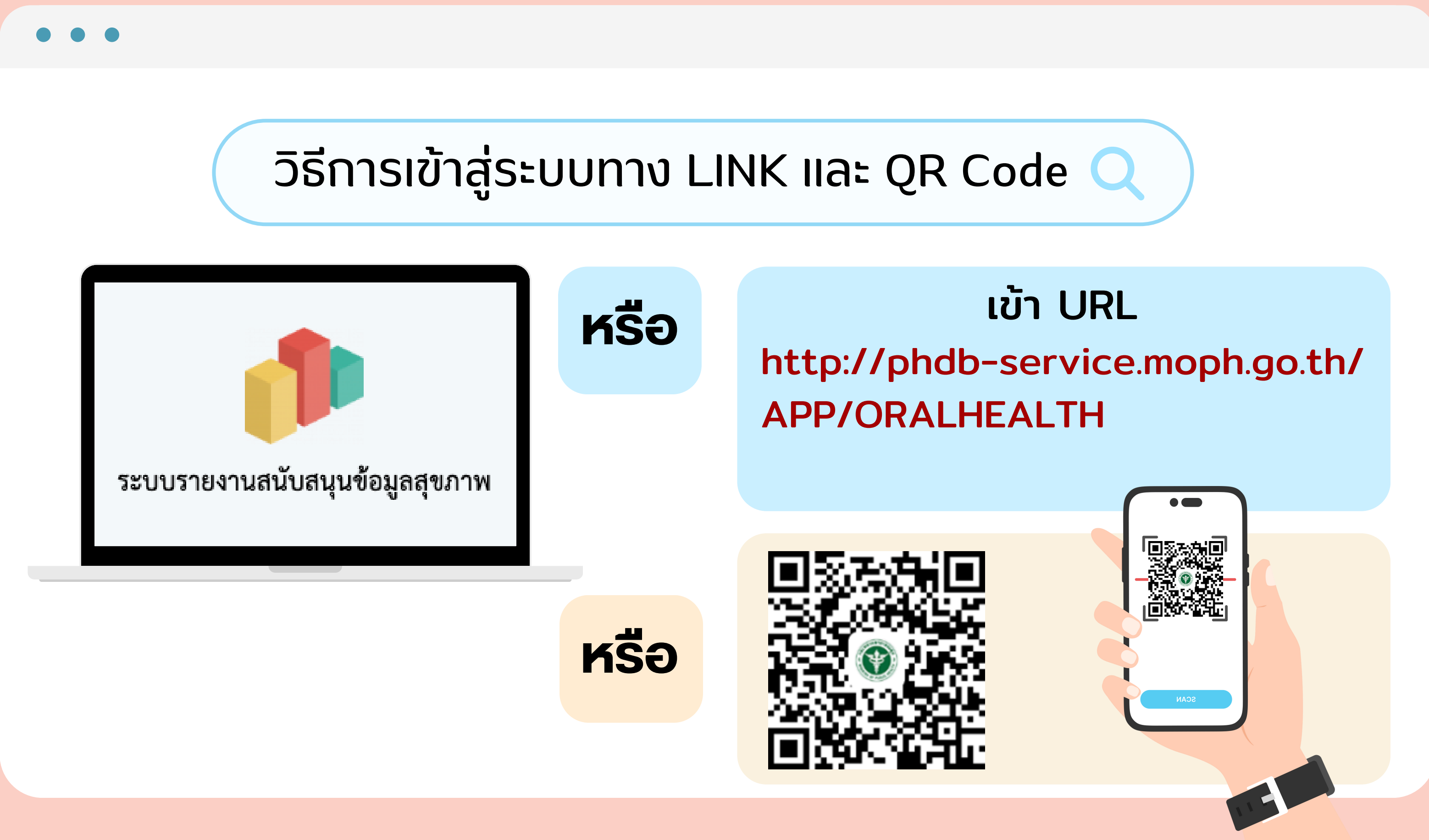

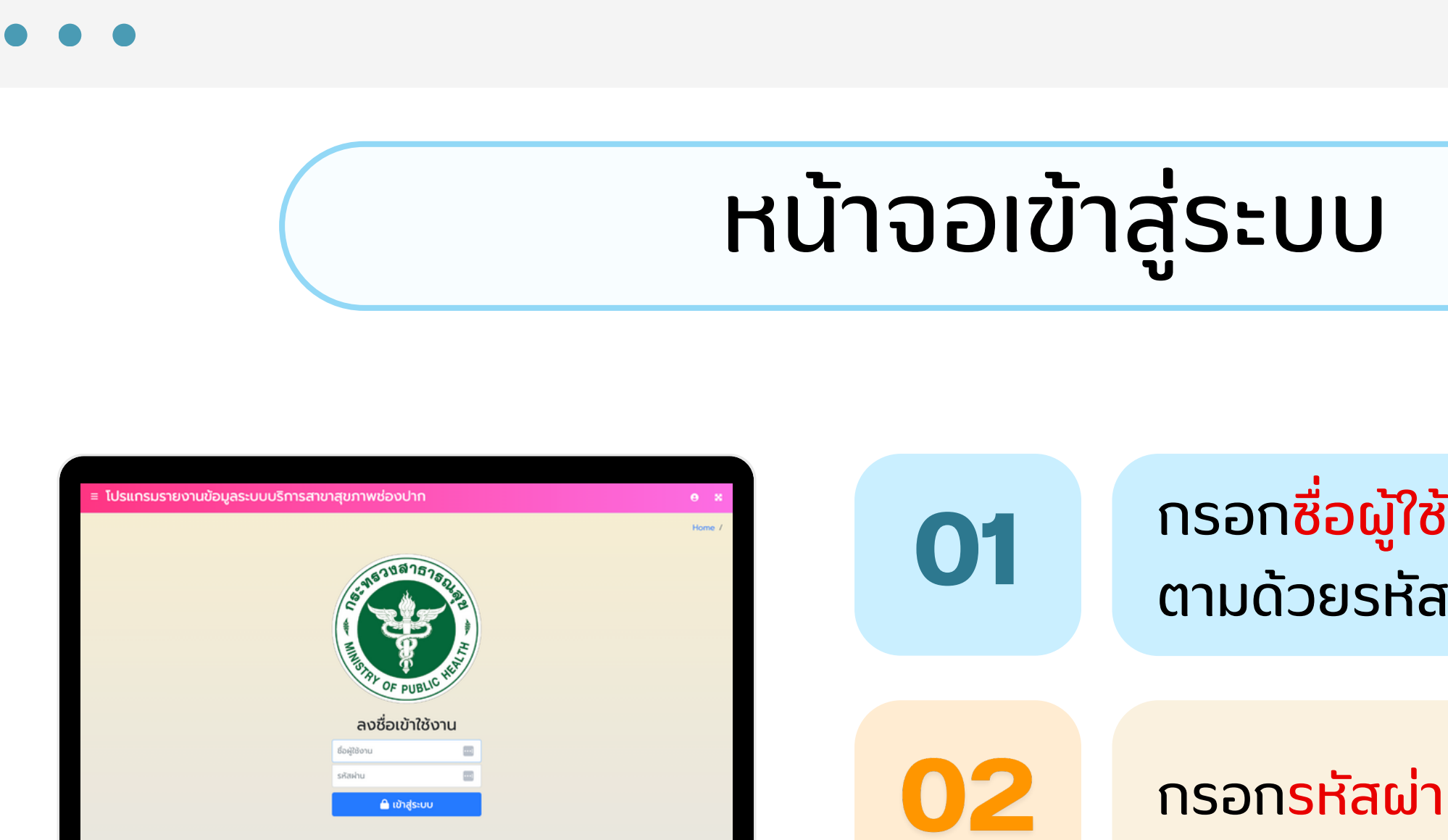

03

เข้าสู่ระบบ

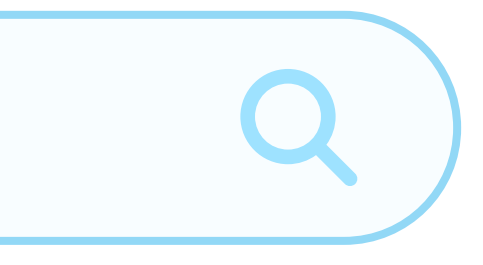

## กรอก<mark>ชื่อผู้ใช้งาน</mark>ด้วยตัวอักษร D ตามด้วยรหัสหน่วยงาน 5 หลัก

กรอก<mark>รหัสผ่าน</mark>แบบเดียวกับซื่อผู้ใช้งาน

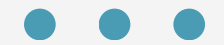

# วิธีการกรอกแบบประเมิน

## 1. คลิกเมนู แบบประเมิน PCU/NPCU

🖵 แบบประเมิน PCU/NPCU

## 2. หน้าจอหลัก แสดงหน่วยงานในทีม แม่ข่าย และลูกข่าย

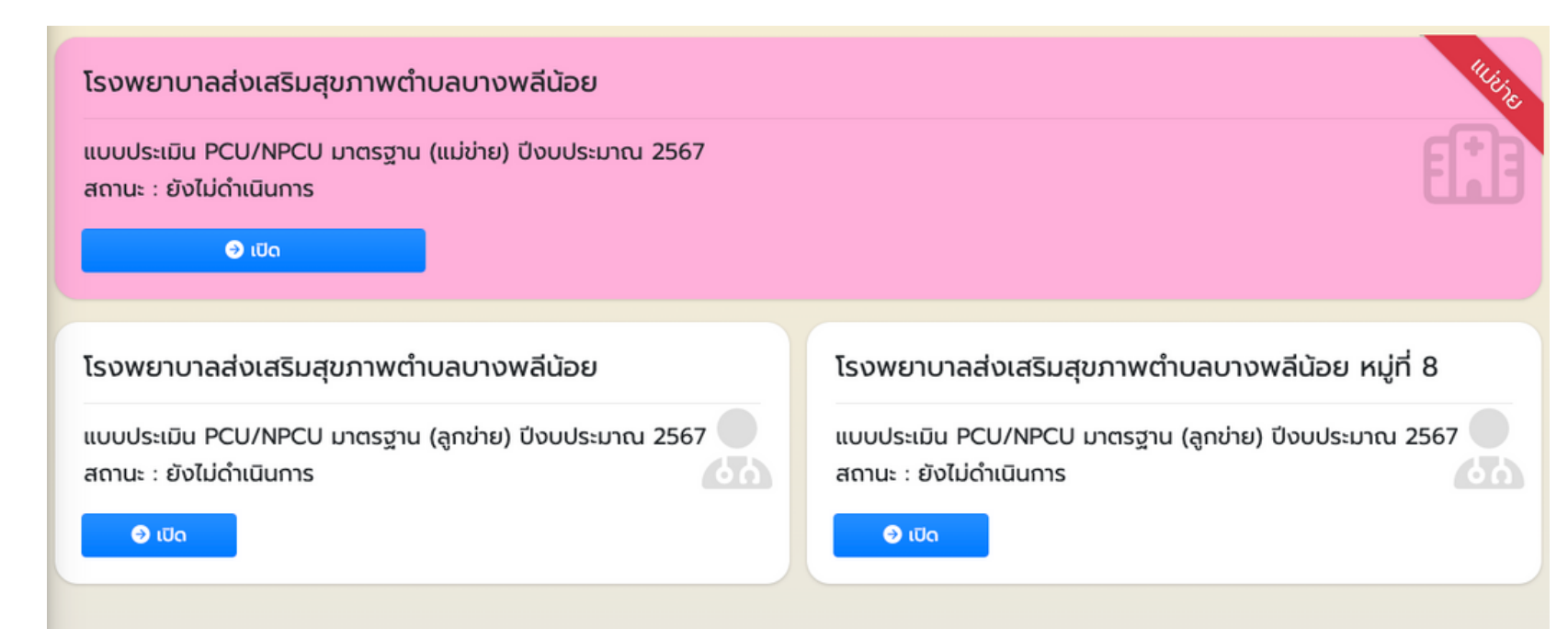

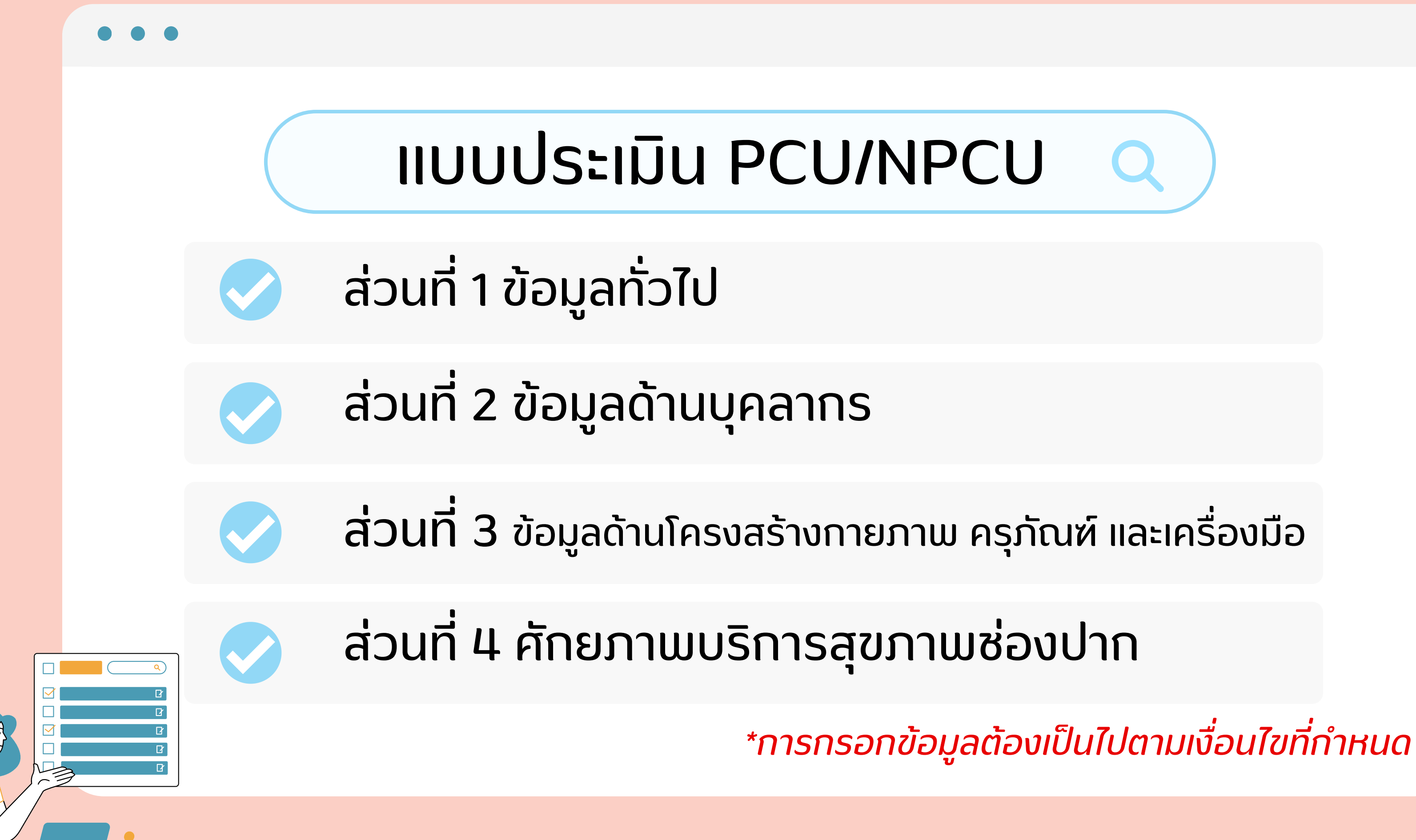

 $\bullet \bullet \bullet$ 

| #   | รายการ                                                                                                    | สถ       |
|-----|----------------------------------------------------------------------------------------------------|----------|
| [1] | ส่วนที่ 1 ข้อมูลทั่วไป จากระบบขึ้นทะเบียน PCU/NPCU ของสำนักสนับสนุนระบบสุขภาพปฐมภูมิ                                                                                                    | เสร็     |
| [2] | ส่วนที่ 2 ข้อมูลด้านบุคลากร                                                                                                    | ยังไม่ดำ |
| [3] | ส่วนที่ 3 ข้อมูลด้านโครงสร้างกายภาพ ครุภัณฑ์ และเครื่องมือ                                                                                                    | ยังไม่ดำ |
| [4] | ส่วนที่ 4 ศักยภาพบริการสุขภาพช่องปาก (4A-4B-4C.1)                                                                                                    | ยังไม่ดำ |
| [5] | ส่วนที่ 4 ศักยภาพบริการสุขภาพช่องปาก 4C.2 บริการส่งเสริมป้องกันสุขภาพช่องปากตามกลุ่มเป้า<br>หมาย (1.หญิงตั้งครรภ์ - 2.เด็ก 0-2 ปี)                                                                                                    | ຍັงไม่ดำ |
| [6] | ส่วนที่ 4 ศักยภาพบริการสุขภาพช่องปาก 4C.2 บริการส่งเสริมป้องกันสุขภาพช่องปากตามกลุ่มเป้า<br>หมาย (3.เด็ก 3-5 ปี - 4.วัยเรียนและวัยรุ่น 6-13 ปี)                                                                                               | ຍັงไม่ดำ |
| [7] | ส่วนที่ 4 ศักยภาพบริการสุขภาพช่องปาก 4C.2 บริการส่งเสริมป้องกันสุขภาพช่องปากตามกลุ่มเป้า<br>หมาย (5.วัยรุ่น 14-24 ปี - 6.ผู้ใหญ่ตอนต้น (25-44 ปี) และผู้ใหญ่ตอนปลาย (45-59 ปี))                                                               | ยังไม่ดำ |
| [8] | ส่วนที่ 4 ศักยภาพบริการสุขภาพช่องปาก 4C.2 บริการส่งเสริมป้องกันสุขภาพช่องปากตามกลุ่มเป้า<br>หมาย (7.ผู้สูงวัย 60 ปีขึ้นไป - 8.ผู้ที่มีความจำเป็นต้องได้รับการดูแลสุขภาพช่องปากเป็นพิเศษ)                                                      | ຍັงไม่ดำ |
| [9] | ส่วนที่ 4 ศักยภาพบริการสุขภาพช่องปาก 4C.3 บริการทันตกรรมขั้นพื้นฐาน 4C.4 บริการทันต<br>กรรมเฉพาะทางที่ไม่ยุ่งยากซับซ้อน 4C.5 บริการทันตกรรมกรณีมีภาวะฉุกเฉินด้านช่องปากและการ<br>ส่งต่อกรณีฉุกเฉิน และ 4D การส่งเสริมและสนับสนุนการมีส่วนร่วม | ยังไม่ดำ |

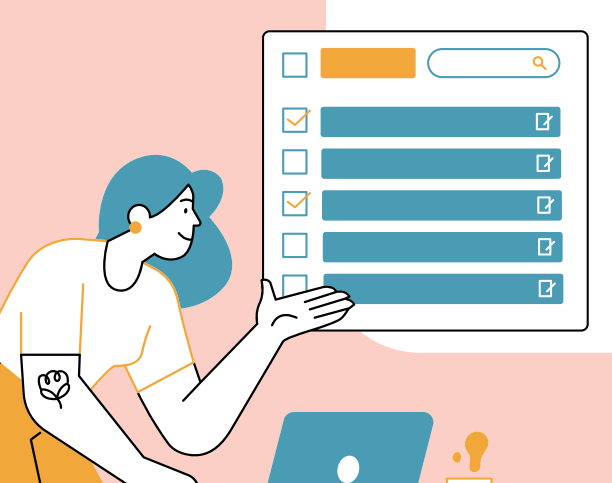

## \*การกรอกข้อมูลต้องเป็นไปตามเงื่อนไขที่กำหนด

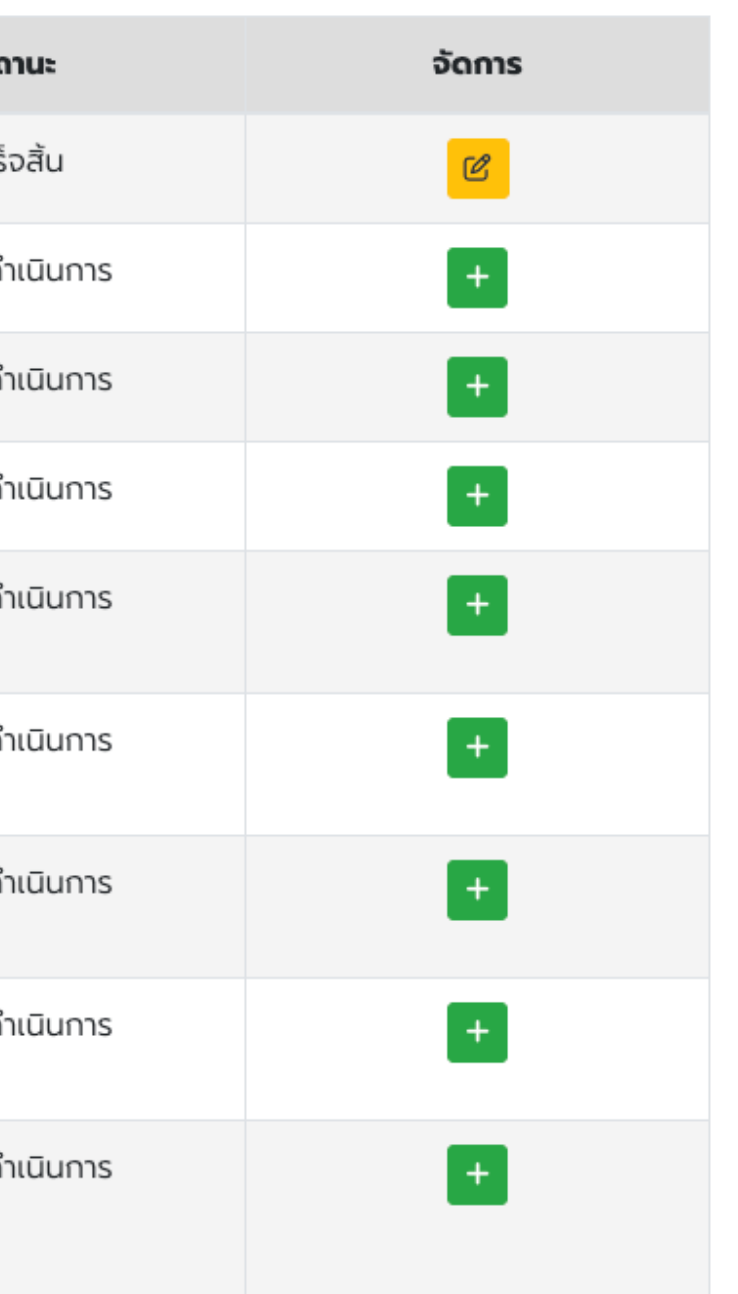

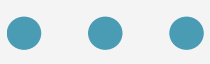

## ส่วนที่ 1 ข้อมูลทั่วไป จากระบบขึ้นทะเบียน PCU/NPCU ของสำนักสนับสนุนระบบสุขภาพปฐมภูมิ

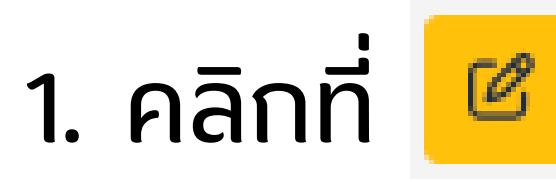

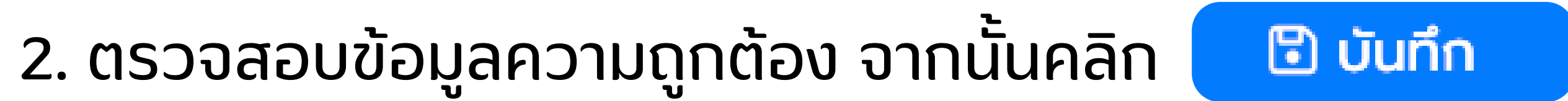

| ဖြိုန်သမ်း 1 ခံရောက်သိမ် ဘက်လက်ရှိသက်က မှတ်မှုနှင့် ကျောက်ကျောက်ကျောက် ကျောက်ကျောက် ကျောက်ကျောက် ကျောက်ကျောက်က |                                      |            |  |  |  |
|----------------------------------------------------------------------------------------------------|--------------------------------------|------------|--|--|--|
|                                                                                                    |                                      | 🔊 ข้อนกลับ |  |  |  |
| Captured screenshot                                                                                            | 2567                                 |            |  |  |  |
| วันที่บันทึกข้อมูลในใบ้ระกรม :                                                                                 | 2024-01-30                           |            |  |  |  |
| ซึ่งเขตบริการสุขภาพตามการแบ่งของ กสร. :                                                                        | 6                                    |            |  |  |  |
| ชื่อจังหวัดที่ตั้งของหน่วยงาน :                                                                                | amolonya                             |            |  |  |  |
| ข้อสำเภอที่ต่อของหน่วยงาน :                                                                                    | dhaanala                             |            |  |  |  |
| ชื่อหม่บ้ายทีม :                                                                                               | ไรองหวามส่งสรับสุขภาพต่ำบอบางหลีป้อย |            |  |  |  |
| รฟส 5 หลัก ของแล่ง่างทีม :                                                                                     | 00948                                |            |  |  |  |
| ซื่อหน่วยบริการ :                                                                                              | ไรยพระเกลส่องสัมชุมภาพสำนอบกองส์ป้อย |            |  |  |  |
| รศัส 5 หลัก ของหม่วยบริการ :                                                                                   | 00948                                |            |  |  |  |
| ประเภททีม :                                                                                                    | NPCU -                               |            |  |  |  |
| ປຣະເທາຫນ່ວຍບຣິກາຍປຽນກູນີ (ແມ່ຫ້າຍ/ລູກພ້າຍ) :                                                                   |                                      |            |  |  |  |
| Refio :                                                                                                    | 2000-ns/nstananuju                   |            |  |  |  |
| สำนวนประชากรในความรับพิดขอบของทีม :                                                                            | 0650                                 |            |  |  |  |
| ย่านวนทันดองพาย์ในทีม :                                                                                        | 1                                    |            |  |  |  |
| จำนวนกับตากับาลในทีม :                                                                                         | 0                                    |            |  |  |  |
| วันที่แก้ในล่าสุด :                                                                                            | 30/01/2567 14/26/28                  |            |  |  |  |
|                                                                                                    | 🗘 douniu -                           |            |  |  |  |

## ส่วนที่ 2 ข้อมูลด้านบุคลากร

## 1. คลิกที่ + เพื่อเข้าสู่หน้าจอแบบประเมิน

2. กรอกแบบประเมินทั้งหมด เมื่อเรียบร้อยแล้ว คลิก

🔁 บันทึก

◯ไม่มีการบอบหมาย nw รับผิดชอบ

⊖ร่วมให้บริการที่ PCU/NPCU

011110 011

()ไม่มียูนิตทำฟัน

เพิ่มข้อมูล :

- กรุณากรอก ทันตาภิบาล (ประจำ) ผ่านการอบรมตามหลักสูตรอื่นๆ เช่น อบรมระยสั้น (4 เดือน) สาขาสุขภาพช่องปากผู้สูงอายุ [1=ไม่ใช่.2=ใช่]

้\*หากกรอกไม่ครบถ้วน หรือไม่เป็นไปตามเงื่อนไขจะมี POPUP แจ้งเตือน

🖪 เพิ่มข้อมูล **ส่วนที่ 2 ข้อมูลด้านบุคลากร** 

้ ย้อนกลับ

## ส่วนที่ 2A ข้อมูลทันตแพทย์ประจำทีม

จำนวนทันตแพทย์ที่รับผิดชอบทีม PCU/NPCU (จากการมอบมาย/ปฏิบัติงานจริงในพื้นที่)

)มีการมอบหมาย ทพ รับผิดชอบ แต่ไม่ปรากฏข้อมูลในฐานข้อมูล สสป./ข้อมูลไม่ตรงกัน

🔾 มีการมอบหมาย ทพ รับผิดชอบ และตรงกับข้อมูลในฐานข้อมูล สสป.

หากข้อมูล ทพ ไม่ตรงกัน โปรดระบุจำนวนทันตแพทย์ที่รับผิดชอบทีม PCU/NPCU

## ใดชอบหน่วยบริการปฐมภูมิ ร่วมให้บริการที่หน่วยบริการปฐมภูมิด้วยหรือไม่

ุ∩ไม่ได้ร่วมให้บริการที่ PCU/NPCU และ ไม่มี ระบบส่งต่อที่มีคิวนัดหมายมาที่ รพ. หรือจัดช่วงเวลาสำหรับประชากรจาก PCU/NPCU ที่ชัดเจน

◯ไม่ได้ร่วมให้บริการที่ PCU/NPCU แต่ มี ระบบส่งต่อที่มีคิวนัดหมายมาที่ รพ. หรือจัดช่วงเวลาสำหรับประชากรจาก PCU/NPCU ที่ชัดเจน

ทันตแพทย์ที่รับผิดชอบหน่วยบริการปฐมภูมิ ผ่านการอบรม หลักสูตรทันตสาธารณสุข 4 เดือน (ทันตกรรมครอบครัว) หรือไม่

## ส่วนที่ 2C ข้อมูลผู้ช่วยงานทันตกรรม

ใช้การเทียบกับยนิตทำฟันที่มี โดยต้องมีผู้ช่วยงานทันตกรรมอย่างน้อย 1 คนต่อ ยูนิตทันตกรรม 1 ตัว (ผู้ ้หมายรวมถึง บุคลากรทุกประเภทที่ท่าหน้าที่ช่วยข้างเก้าอี้ หากโดยส่วนใหญ่ของการให้บริการทันตกรรมมีผู้ช่วยข้างเก้าอี้เสมอ ให้ตอบข้อ <mark>มียูนิตกันตกรรม และมีผู้ช่วย...</mark>

🔾 มียูนิตทันตกรรม แต่ไม่มีผู้ช่วยงานทันตกรรมในสัดส่วนอย่างน้อย 1 คนต่อ ยูนิตทันตกรรม 1 ตัว 🔾 มียูนิตทันตกรรม และมีผู้ช่วยงานทันตกรรมในสัดส่วนอย่างน้อย 1 คนต่อ ยูนิตทันตกรรม 1 ตัว

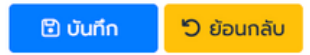

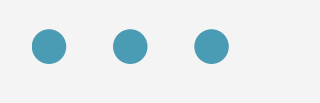

## ส่วนที่ 3 ข้อมูลด้านโครงสร้างกายภาш ครุภัณฑ์ และเครื่องมือ

1. คลิกที่ 🕂 เพื่อเข้าสู่หน้าจอแบบประเมิน

| 🖬 เพิ่มข้อมูล <b>ส่วนที่ 3 ข้อมูลด้านโครงสร้างกายภาพ ครุภัณฑ์ และเครื่องมือ</b> |                    |  |  |
|---------------------------------------------------------------------------------|--------------------|--|--|
| ในหน่วยบริการมีการจัดบริการทันตกรรมหรือไม่ :<br>() ไม่มี () มี                  | <b>่ว</b> ย้อนกลับ |  |  |
| 🗈 ບັนทึก 🚽 ບິ ຍ້อนกลับ                                                          |                    |  |  |

- 2. ในหน่วยบริการมีการจัดบริการทันตกรรมหรือไม่ ตอบ "ไม่มี" คลิก
- 3. ในหน่วยบริการมีการจัดบริการทันตกรรมหรือไม่ ตอบ "มี"
  ให้กรอกแบบประเมินที่ปรากฏต่อ เมื่อเรียบร้อย คลิก

## ໄມ່ ຕອບ "ໄມ່ມີ" คลิก ເອັນທີ ໄມ່ ຕອບ "ນີ" คลิก ເອີນທີ

## ส่วนที่ 4 ศักยภาพบริการสุขภาพซ่องปาก (4A-4B-4C)

## 1. คลิกที่ 🛨 เพื่อเข้าสู่หน้าจอแบบประเมิน

| [4] | ส่วนที่ 4 ศักยภาพบริการสุขภาพช่องปาก (4A-4B-4C.1)                                                                                                    | ยังไม่ดำเนินการ |
|-----|----------------------------------------------------------------------------------------------------|-----------------|
| [5] | ส่วนที่ 4 ศักยภาพบริการสุขภาพช่องปาก 4C.2 บริการส่งเสริมป้องกันสุขภาพช่องปากตามกลุ่มเป้า<br>หมาย (1.หญิงตั้งครรภ์ - 2.เด็ก 0-2 ปี)                                                                                                    | ยังไม่ดำเนินการ |
| [6] | ส่วนที่ 4 ศักยภาพบริการสุขภาพช่องปาก 4C.2 บริการส่งเสริมป้องกันสุขภาพช่องปากตามกลุ่มเป้า<br>หมาย (3.เด็ก 3-5 ปี - 4.วัยเรียนและวัยรุ่น 6-13 ปี)                                                                                               | ยังไม่ดำเนินการ |
| [7] | ส่วนที่ 4 ศักยภาพบริการสุขภาพช่องปาก 4C.2 บริการส่งเสริมป้องกันสุขภาพช่องปากตามกลุ่มเป้า<br>หมาย (5.วัยรุ่น 14-24 ปี - 6.ผู้ใหญ่ตอนต้น (25-44 ปี) และผู้ใหญ่ตอนปลาย (45-59 ปี))                                                               | ยังไม่ดำเนินการ |
| [8] | ส่วนที่ 4 ศักยภาพบริการสุขภาพช่องปาก 4C.2 บริการส่งเสริมป้องกันสุขภาพช่องปากตามกลุ่มเป้า<br>หมาย (7.ผู้สูงวัย 60 ปีขึ้นไป - 8.ผู้ที่มีความจำเป็นต้องได้รับการดูแลสุขภาพช่องปากเป็นพิเศษ)                                                      | ยังไม่ดำเนินการ |
| [9] | ส่วนที่ 4 ศักยภาพบริการสุขภาพช่องปาก 4C.3 บริการทันตกรรมขั้นพื้นฐาน 4C.4 บริการทันต<br>กรรมเฉพาะทางที่ไม่ยุ่งยากซับซ้อน 4C.5 บริการทันตกรรมกรณีมีภาวะฉุกเฉินด้านช่องปากและการ<br>ส่งต่อกรณีฉุกเฉิน และ 4D การส่งเสริมและสนับสนุนการมีส่วนร่วม | ยังไม่ดำเนินการ |

## 2. กรอกแบบประเมินทั้งหมด เมื่อเรียบร้อยแล้ว คลิก

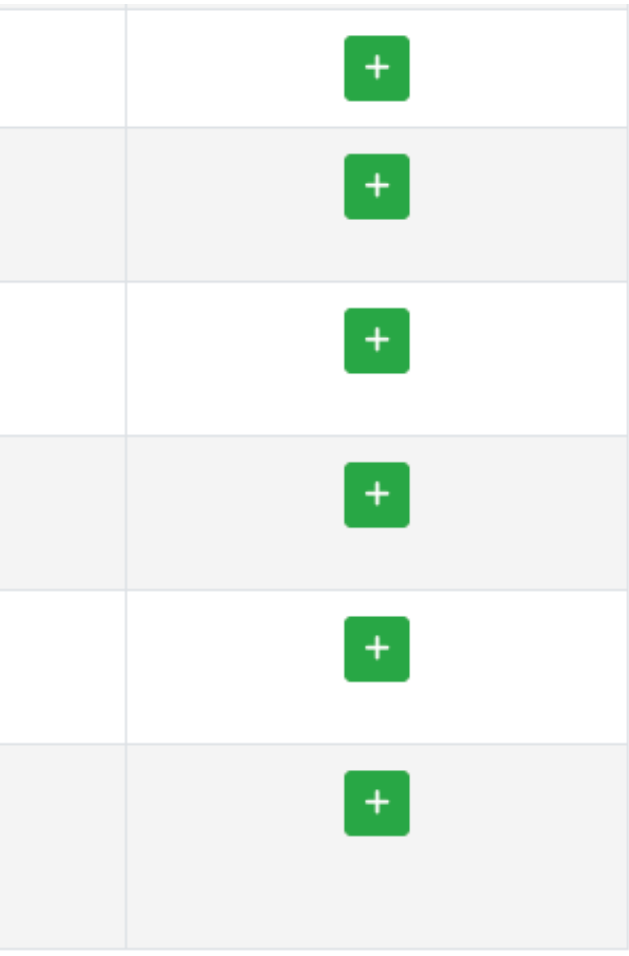

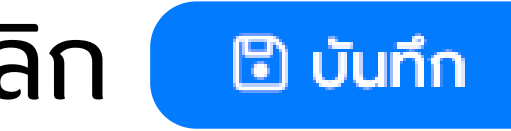

## การแก้ไขข้อมูล หากต้องการแก้ไขข้อมูลคลิกที่ <mark></mark>ช สามารถแก้ไขจนกว่าระบบจะปิดกรอก

| #   | รายการ                                                                                                    | สถานะ     |
|-----|----------------------------------------------------------------------------------------------------|-----------|
| [1] | ส่วนที่ 1 ข้อมูลทั่วไป จากระบบขึ้นทะเบียน PCU/NPCU ของสำนักสนับสนุนระบบสุขภาพปฐมภูมิ                                                                                                    | เสร็จสิ้น |
| [2] | ส่วนที่ 2 ข้อมูลด้านบุคลากร                                                                                                    | เสร็จสิ้น |
| [3] | ส่วนที่ 3 ข้อมูลด้านโครงสร้างกายภาพ ครุภัณฑ์ และเครื่องมือ                                                                                                    | เสร็จสิ้น |
| [4] | ส่วนที่ 4 ศักยภาพบริการสุขภาพช่องปาก (4A-4B-4C.1)                                                                                                    | เสร็จสิ้น |
| [5] | ส่วนที่ 4 ศักยภาพบริการสุขภาพช่องปาก 4C.2 บริการส่งเสริมป้องกันสุขภาพช่องปากตามกลุ่มเป้าหมาย<br>(1.หญิงตั้งครรภ์ - 2.เด็ก 0-2 ปี)                                                                                                    | เสร็จสิ้น |
| [6] | ส่วนที่ 4 ศักยภาพบริการสุขภาพช่องปาก 4C.2 บริการส่งเสริมป้องกันสุขภาพช่องปากตามกลุ่มเป้าหมาย<br>(3.เด็ก 3-5 ปี - 4.วัยเรียนและวัยรุ่น 6-13 ปี)                                                                                               | เสร็จสิ้น |
| [7] | ส่วนที่ 4 ศักยภาพบริการสุขภาพช่องปาก 4C.2 บริการส่งเสริมป้องกันสุขภาพช่องปากตามกลุ่มเป้าหมาย<br>(5.วัยรุ่น 14-24 ปี - 6.ผู้ใหญ่ตอนต้น (25-44 ปี) และผู้ใหญ่ตอนปลาย (45-59 ปี))                                                               | เสร็จสิ้น |
| [8] | ส่วนที่ 4 ศักยภาพบริการสุขภาพช่องปาก 4C.2 บริการส่งเสริมป้องกันสุขภาพช่องปากตามกลุ่มเป้าหมาย<br>(7.ผู้สูงวัย 60 ปีขึ้นไป - 8.ผู้ที่มีความจำเป็นต้องได้รับการดูแลสุขภาพช่องปากเป็นพิเศษ)                                                      | เสร็จสิ้น |
| [9] | ส่วนที่ 4 ศักยภาพบริการสุขภาพช่องปาก 4C.3 บริการทันตกรรมขั้นพื้นฐาน 4C.4 บริการทันตกรรมเฉพาะ<br>ทางที่ไม่ยุ่งยากซับซ้อน 4C.5 บริการทันตกรรมกรณีมีภาวะฉุกเฉินด้านช่องปากและการส่งต่อกรณีฉุกเฉิน<br>และ 4D การส่งเสริมและสนับสนุนการมีส่วนร่วม | เสร็จสิ้น |

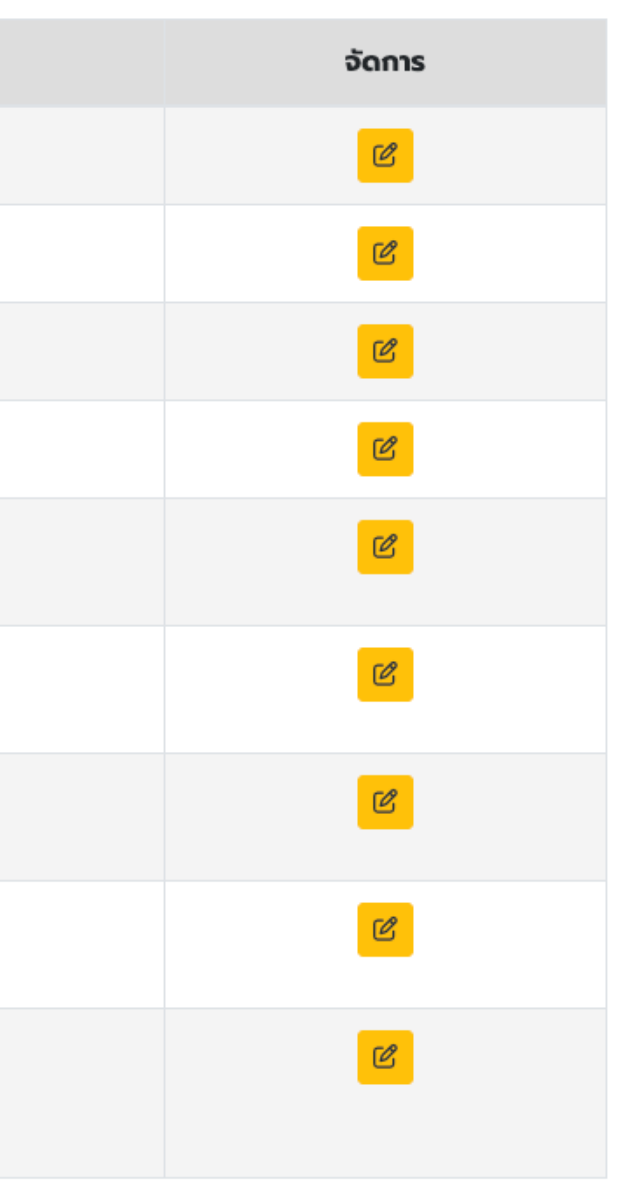

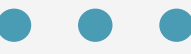

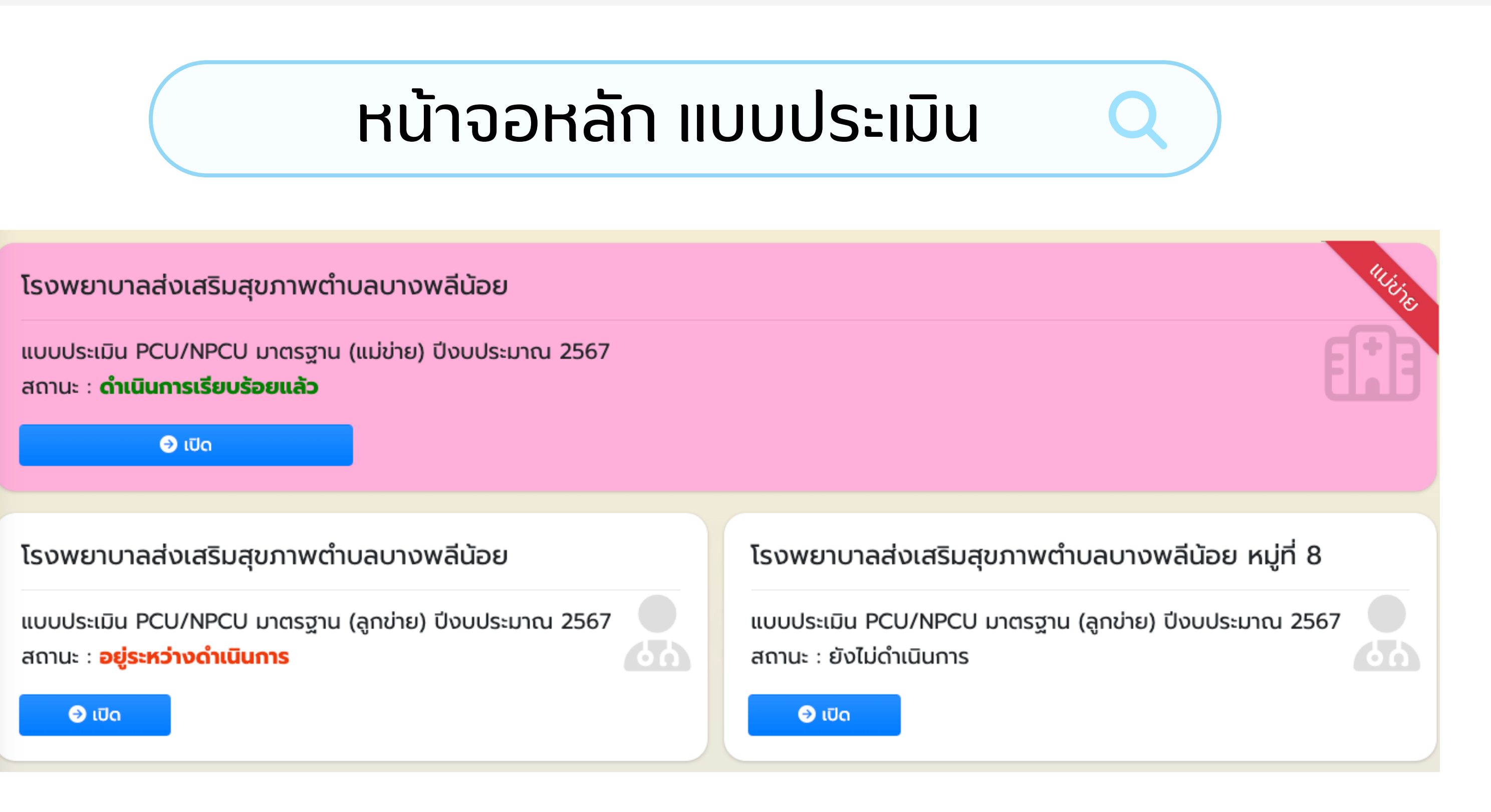

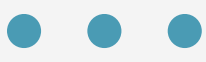

# สถานะการบันทึกข้อมูล

ียังไม่ดำเนินการ = ยังไม่ได้เข้ามากรอกข้อมูล

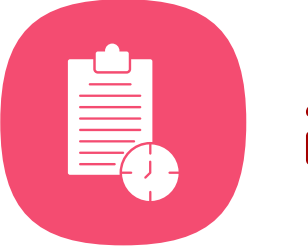

<mark>อยู่ระหว่างดำเนินการ</mark> = อยู่ระหว่างการทำแบบประเมิน

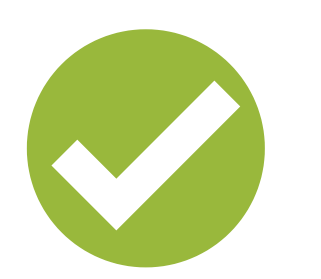

ดำเนินการเรียบร้อย = ทำแบบประเมินครบถ้วน

## การแปลผล หน่วยงานจะสามารถดูผลได้ หลังจาก<mark>ปิด</mark>กรอกข้อมูล ตามที่ กบรส. กำหนด

| โรงพยาบาลส่งเสริมสุขภาพตำบลบางพลีน้อย                                                          |                                                                     |  |
|------------------------------------------------------------------------------------------------|---------------------------------------------------------------------|--|
| แบบประเมิน PCU/NPCU มาตรฐาน (แม่ข่าย) ปีงบประมาณ 2567<br>สถานะ : <b>ดำเนินการเรียบร้อยแล้ว</b> |                                                                     |  |
| 🤿 ເປັດ                                                                                         |                                                                     |  |
| โรงพยาบาลส่งเสริมสุขภาพตำบลบางพลีน้อย                                                          | โรงพยาบาลส่งเสริมสุขภาพต                                            |  |
| แบบประเมิน PCU/NPCU มาตรฐาน (ลูกข่าย) ปีงบประมาณ 2567<br>สถานะ : <b>ดำเนินการเรียบร้อยแล้ว</b> | แบบประเมิน PCU/NPCU มาตรฐา<br>สถานะ : <b>ดำเนินการเรียบร้อยแล้ว</b> |  |
| 🔁 ເປັດ                                                                                         | 😂 ເປັດ                                                              |  |
|                                                                                                |                                                                     |  |
| เปิดดูผลรวมทีม                                                                                 |                                                                     |  |
|                                                                                                |                                                                     |  |

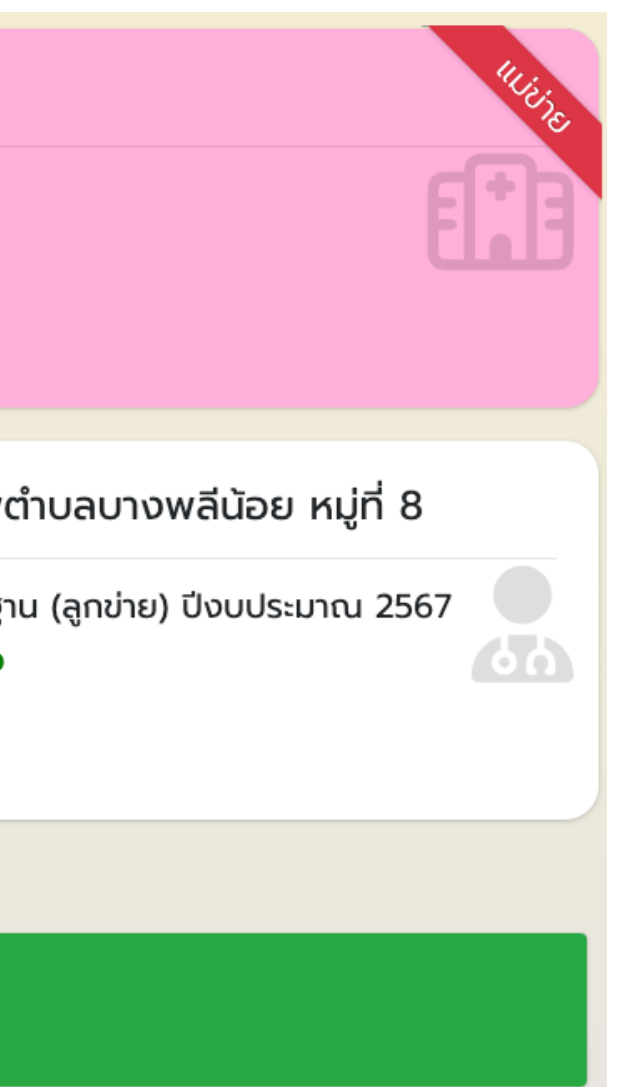

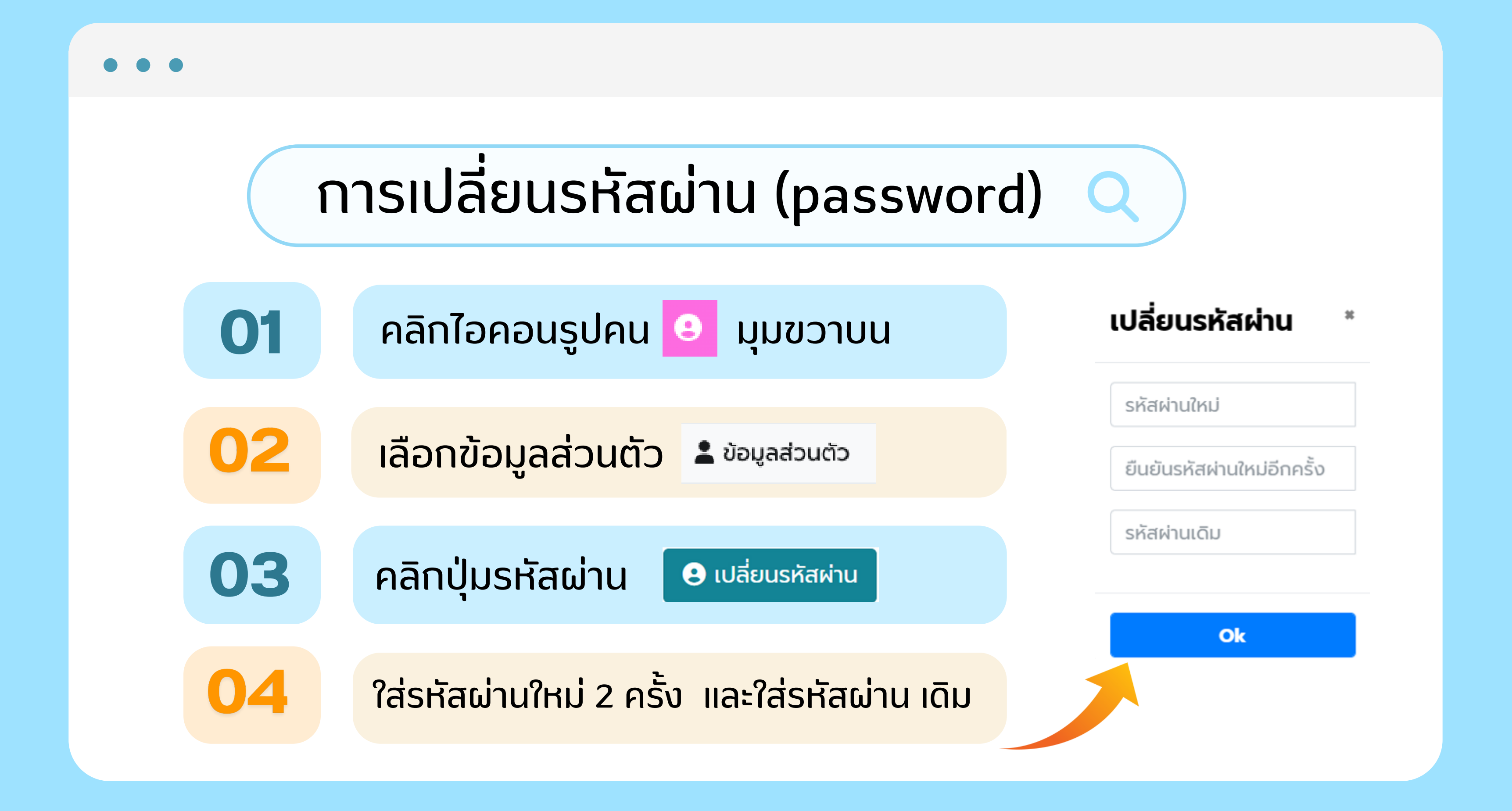